## PL7 Micro/Junior/Pro Installation manual

07/2008 eng

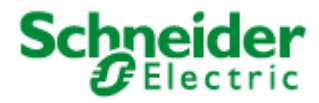

35004729.04

| Document Set |                                                                                                    |
|--------------|----------------------------------------------------------------------------------------------------|
| Document set | Further details on installing the different tools (converters, communication drivers, etc.) are given on the documentation CD-ROM supplied with the software. |

#### **Table of Contents**

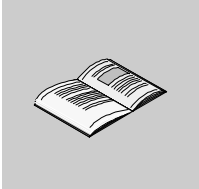

|           | About the Book                                                        |
|-----------|-----------------------------------------------------------------------|
| Chapter 1 | Software implementation9                                              |
| •         | Introduction                                                          |
|           | Terminal configuration                                                |
|           | How to perform a first installation of PL7                            |
|           | How to Register PL7 14                                                |
|           | How to install PL7 updates and upgrades                               |
|           | How to configure the Uni-telway driver with a modem in Windows XP and |
|           | Windows VISTA                                                         |
|           | How to run PL7                                                        |
|           | How to uninstall PL7 22                                               |
|           | How to Transfer PL7 User Rights from One Workstation to Another 23    |
| Chapter 2 | Hardware implementation                                               |

#### About the Book

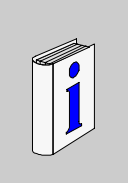

#### At a Glance

| Document Scope | This manual is used to install the basic PL7 software.                                                     |  |
|----------------|----------------------------------------------------------------------------------------------------|--|
| Validity Note  | This document takes into account the changes implemented in PL7 V4.5.                                      |  |
| User Comments  | We welcome your comments about this document. You can reach us by e-mail at techpub@schneider-electric.com |  |

### Software implementation

# 1

#### Introduction

| chapter.                    |                                                                                     |    |  |
|-----------------------------|-------------------------------------------------------------------------------------|----|--|
| What is in this<br>Chapter? | This chapter contains the following topics:                                         |    |  |
|                             | Торіс                                                                               |    |  |
|                             | Terminal configuration                                                              | 10 |  |
|                             | How to perform a first installation of PL7                                          |    |  |
|                             | How to Register PL7                                                                 |    |  |
|                             | How to install PL7 updates and upgrades                                             | 16 |  |
|                             | How to configure the Uni-telway driver with a modem in Windows XP and Windows VISTA | 18 |  |
|                             | How to run PL7                                                                      | 21 |  |
|                             | How to uninstall PL7                                                                | 22 |  |
|                             | How to Transfer PL7 User Rights from One Workstation to Another                     | 23 |  |

#### **Terminal configuration**

| Definition                      | The configuration type determines the level of expected performance.<br>Performance of PL7 software can be affected by simultaneously opening several<br>windows, accessing large quantities of animated data, or using a large application. |                                                                                                    |                                                                                                    |
|---------------------------------|----------------------------------------------------------------------------------------------------|----------------------------------------------------------------------------------------------------|----------------------------------------------------------------------------------------------------|
| Required<br>operating<br>system | <ul> <li>PL7 V4.5 software requires one of the following operating systems to be present on the terminal:</li> <li>Windows XP Professional</li> <li>Windows VISTA Professional Edition 32.</li> </ul>                                        |                                                                                                    |                                                                                                    |
| Minimum                         | Note: Certain<br>Windows VIS<br>relevant chap                                                                                                    | functions are unavaila<br>TA Professional Edition<br>ters.<br>able provides the mini                                                       | ble using the<br>n 32 system. For more details, refer to the<br>mum terminal characteristics necessary to |
| configuration                   | implement PL7 software, once Windows is installed on the terminal:                                                                                                    |                                                                                                    |                                                                                                    |
|                                 | Elements                                                                                                    | Characteristics                                                                                                    |                                                                                                    |
|                                 | System                                                                                                    | Windows XP: Pentium 266 MHz processor<br>Windows VISTA: 1 GHz 32-bit processor                                                             |                                                                                                    |
|                                 | RAM                                                                                                    | Windows XP: 128 Mb<br>Windows VISTA: 512 Mb                                                                                                |                                                                                                    |
|                                 | Drives                                                                                                    | Hard disk                                                                                                    | <ul><li>80 Mb for the software</li><li>25 Mb for temporary directories</li></ul>                          |
|                                 |                                                                                                    | CD-ROM                                                                                                    |                                                                                                    |
|                                 | Ports                                                                                                    | <ul> <li>COM serial port available for connection to the PLC (COM 1 to COM 4)</li> <li>Parallel port for printer (LPT1 to LPT4)</li> </ul> |                                                                                                    |
|                                 | Peripheral                                                                                                    | A mouse or pointer compatible with Windows technology                                                                                      |                                                                                                    |
|                                 | Monitor                                                                                                    | 800*600 minimum                                                                                                    |                                                                                                    |

## Typical configuration

The following table shows a configuration for attaining optimal PL7 software performance, once Windows is installed on the terminal:

| Elements   | Characteristics                                                                                                    |                                                                                  |  |
|------------|----------------------------------------------------------------------------------------------------|----------------------------------------------------------------------------------|--|
| Systems    | Windows XP: Pentium 500 MHz processor<br>Windows VISTA: 1 GHz 32-bit processor                                                             |                                                                                  |  |
| RAM        | Windows XP: 128 Mb<br>Windows VISTA: 1GB                                                                                                   |                                                                                  |  |
| Drives     | Hard disk                                                                                                    | <ul><li>80 Mb for the software</li><li>25 Mb for temporary directories</li></ul> |  |
|            | DVD-ROM (for technical documentation)                                                                                                    |                                                                                  |  |
| Ports      | <ul> <li>COM serial port available for connection to the PLC (COM 1 to COM 4)</li> <li>Parallel port for printer (LPT1 to LPT4)</li> </ul> |                                                                                  |  |
| Peripheral | A mouse or pointer compatible with Windows technology                                                                                      |                                                                                  |  |
| Monitor    | 800*600 or SVGA with 24 bit color management recommended)                                                                                  |                                                                                  |  |

#### Please note:

A more important configuration may be required if other software is used simultaneously with PL7.

#### How to perform a first installation of PL7

**Introduction** The procedure for a first-time installation simply involves installing PL7 without searching for a version already installed on the terminal.

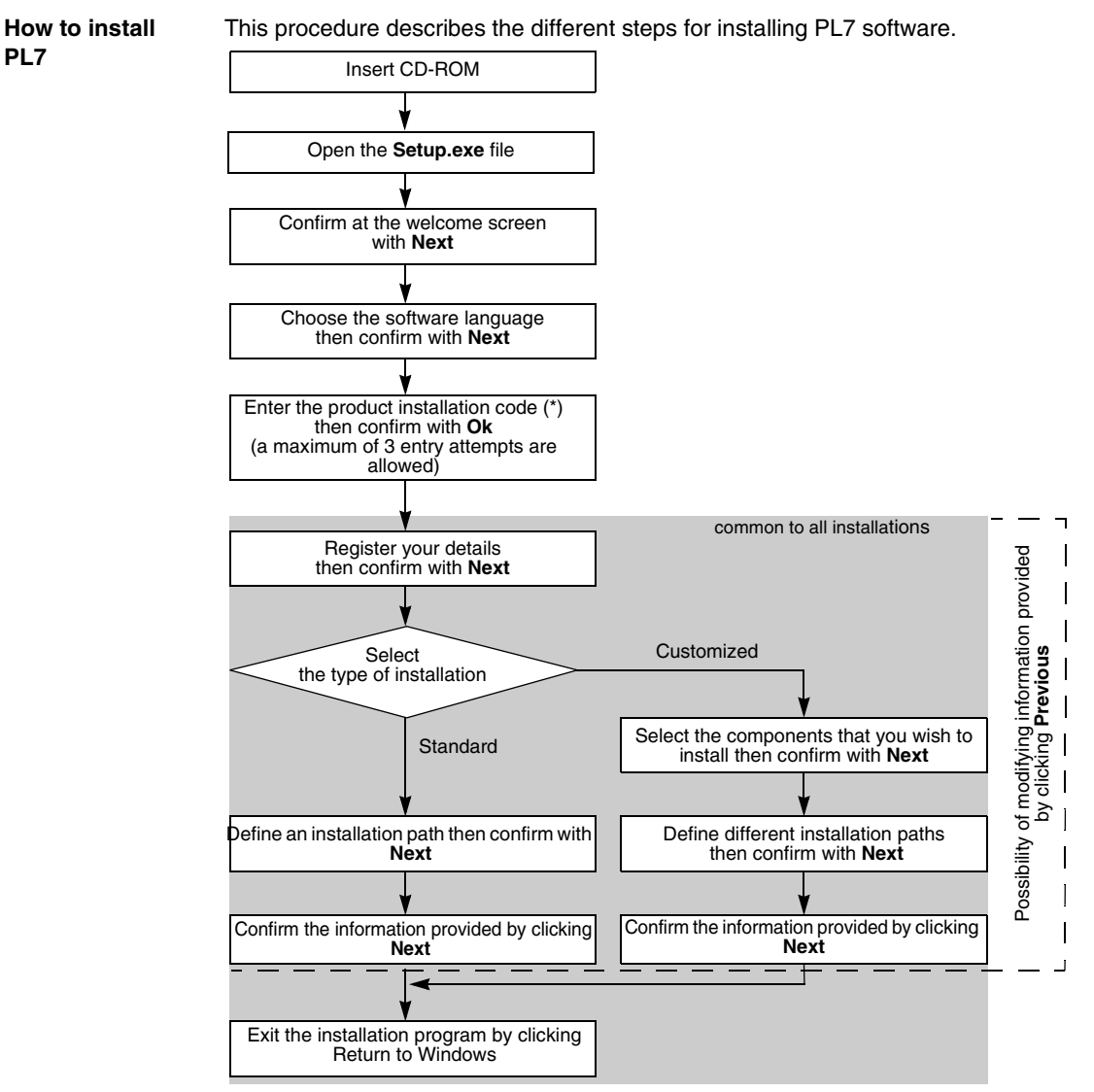

(\*) The installation code is located on the adhesive label on the back of the PL7 programming software CD-ROM.

#### How to Register PL7

At a Glance To obtain permanent user rights for the software, you must register it with Schneider Electric. Once the software is installed, you have 21 days to register.

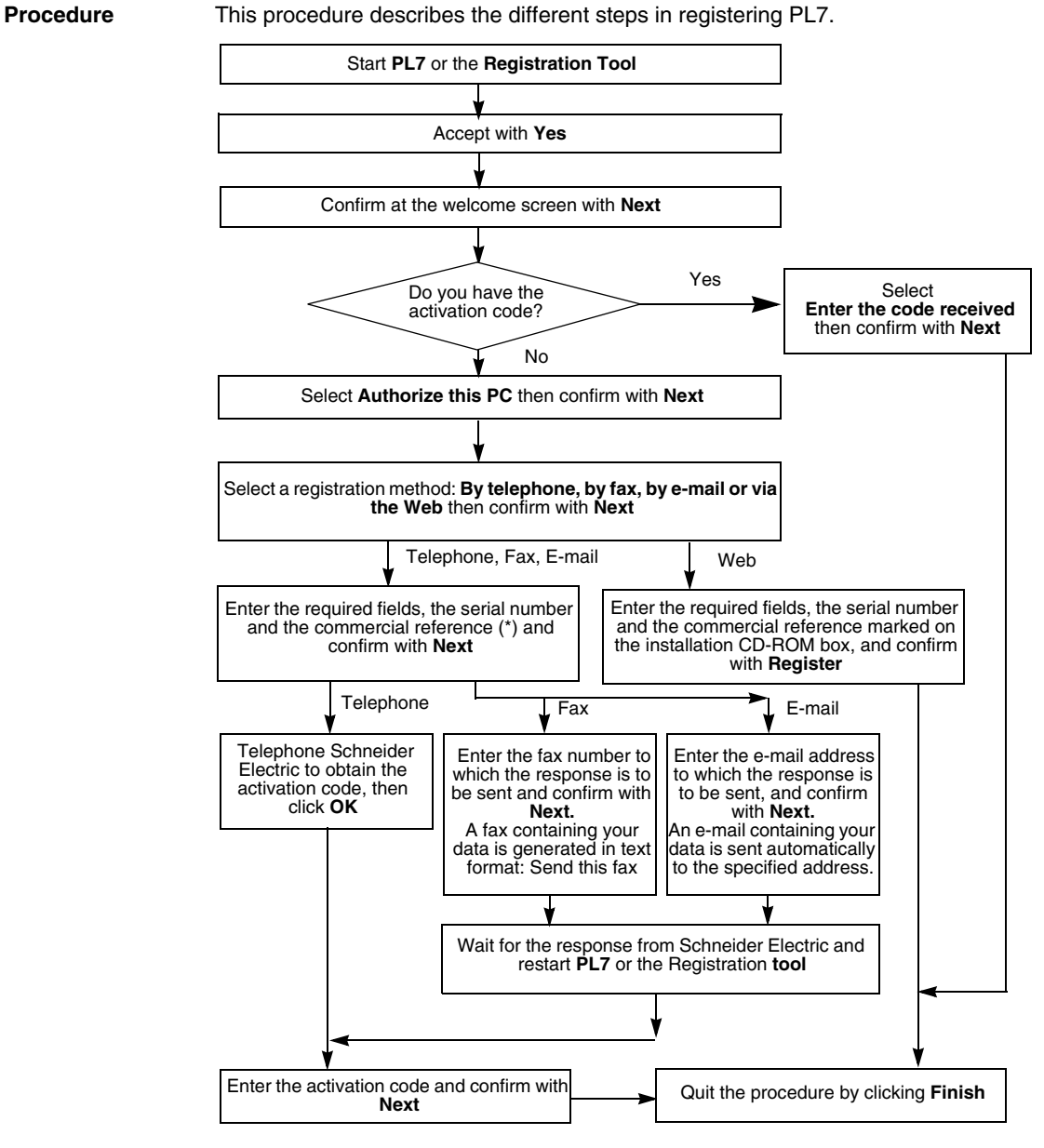

(\*) These numbers are marked on the label inside the box containing the software CD-ROMs.

#### How to install PL7 updates and upgrades

Introduction In order to install updates or upgrades of PL7 V4.5 packages, there must be a coherent earlier version already installed on the terminal.

**Note:** If this is not the case, reinstall the earlier version (the software package from the first installation).

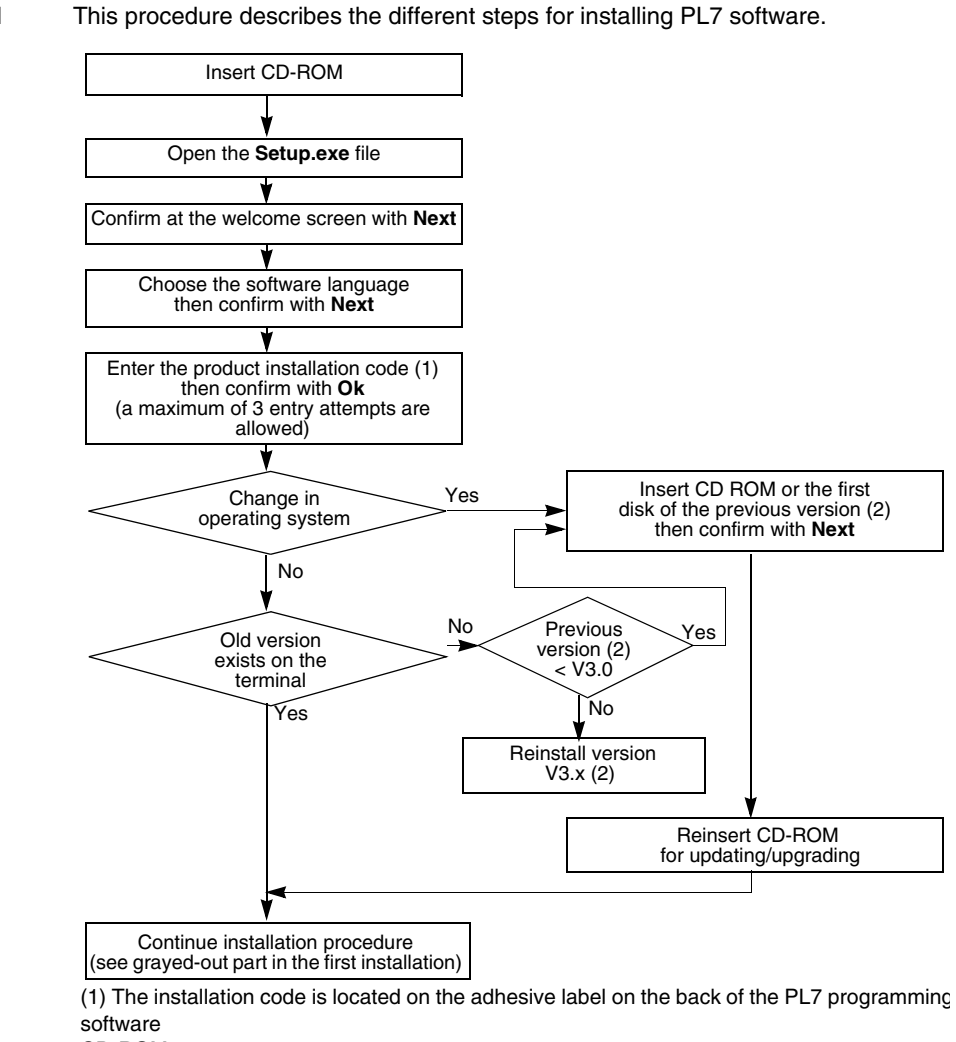

CD-ROM.

(2): First installation software package

How to install

PI 7

## How to configure the Uni-telway driver with a modem in Windows XP and Windows VISTA

Introduction This procedure can configure the Uni-telway connection driver as a function of the characteristics of the final PLC takeover.

**Note:** For more information on the configuration dialog boxes of the Uni-telway driver, consult the Drivers manual available on the CD-ROM documentation provided with the PL7 software.

| How to configure         | The foll | owing table describes the procedure to configure the Uni-telway driver.                                                                                                    |  |  |
|--------------------------|----------|----------------------------------------------------------------------------------------------------|--|--|
| the Uni-telway<br>driver | Step     | Action                                                                                                    |  |  |
|                          | 1        | Carry out the command Start up $\rightarrow$ Program.                                                                                                    |  |  |
|                          | 2        | Select the Modicon Telemecanique group.                                                                                                    |  |  |
|                          | 3        | Select XWAY Driver Manager.                                                                                                    |  |  |
|                          | 4        | Click on the <b>Uni-telway</b> tab.                                                                                                    |  |  |
|                          | 5        | Click on the Configuration button.<br>Results: The dialog box below appears:<br>UNITELWAY Configuration<br>Station List<br>Target Station: [Default]<br>Station ID Port Password Phi<br>Default] COM 1<br>Add Modify Suppress |  |  |
|                          |          | OK Cancel Apply                                                                                                    |  |  |

| Step | Action                                                                                                    |
|------|----------------------------------------------------------------------------------------------------|
| 6    | Click on Add<br>Result: The dialog box below appears:                                                                                                    |
|      | Station Parameters       X         Uni-telway       Link Parameters       Advanced         Station ID       Station ID       Station         COM Port       COM 1       Station         UNI-TELWAY Slave Address       Base       Station         Base       Image: Numbers       Station         Modern Communication       Image: Numbers       Station         Use Modern       Hayes       Station         Tel No.       Password       Station         OK       Cancel       Cancel |
| 7    | From the Uni-telway tab, configure the communication port (COM Port) field.                                                                                                    |
| 8    | Click on <b>Ok</b>                                                                                                    |

| How to run PL7          | <b>7</b>                                        |                                                           |  |
|-------------------------|-------------------------------------------------|-----------------------------------------------------------|--|
| Introduction            | This function allows the user to log on to PL7. |                                                           |  |
| How to log on to<br>PL7 | The follow                                      | ving table describes the procedure for logging on to PL7. |  |
|                         | Step                                            | Action                                                    |  |
|                         | 1                                               | Perform the Start $\rightarrow$ Programs command.         |  |
|                         | 2                                               | Select the Modicon Telemecanique group.                   |  |
|                         | 3                                               | Select the software icon.                                 |  |
|                         |                                                 | Access Security Management<br>OS_LOADER PL7 Pro V4.5      |  |
|                         |                                                 | PL7 Pro V4.5                                              |  |
|                         |                                                 | Readme PL7 Pro V4.5                                       |  |
|                         |                                                 | XWAY Driver Manager                                       |  |

#### How to uninstall PL7

#### Introduction This operation deletes all PL7 software components from the terminal. However, it does not affect: application files. • Elements shared by other software (PL7 sys.ini, Config.sys, PL7user, PL7temp....). How to uninstall Uninstallation only deletes selected software. Carry out the following operations for PL7 each package to be deleted. Step Action Execute the command Start $\rightarrow$ Parameters $\rightarrow$ Configuration panel $\rightarrow$ Add/ 1 Delete Programs.ConCCcc Select the Install/uninstall tab. 2 3 Select PL7•••V4.•. 4 Select Add/Delete. Select the elements to be uninstalled (kernel and/or common components), 5 6 Select OK and confirm with Yes, 7 Confirm the information screen with OK.

#### How to Transfer PL7 User Rights from One Workstation to Another

#### Introduction

This function is used to transfer user rights from a source terminal to a new terminal (destination), thus enabling PL7 to be launched on it.

The transfer can be carried out using:

- A 3 1/2" floppy disk,
- A removable disk (USB port),
- A network.

**Note:** Once the access rights have been transferred, the source terminal can no longer use PL7 unless you save again or make a reverse transfer. Following transfer of the rights to floppy or removable disk, if these rights are altered before being transferred to the destination terminal, contact Schneider Electric for a new registration.

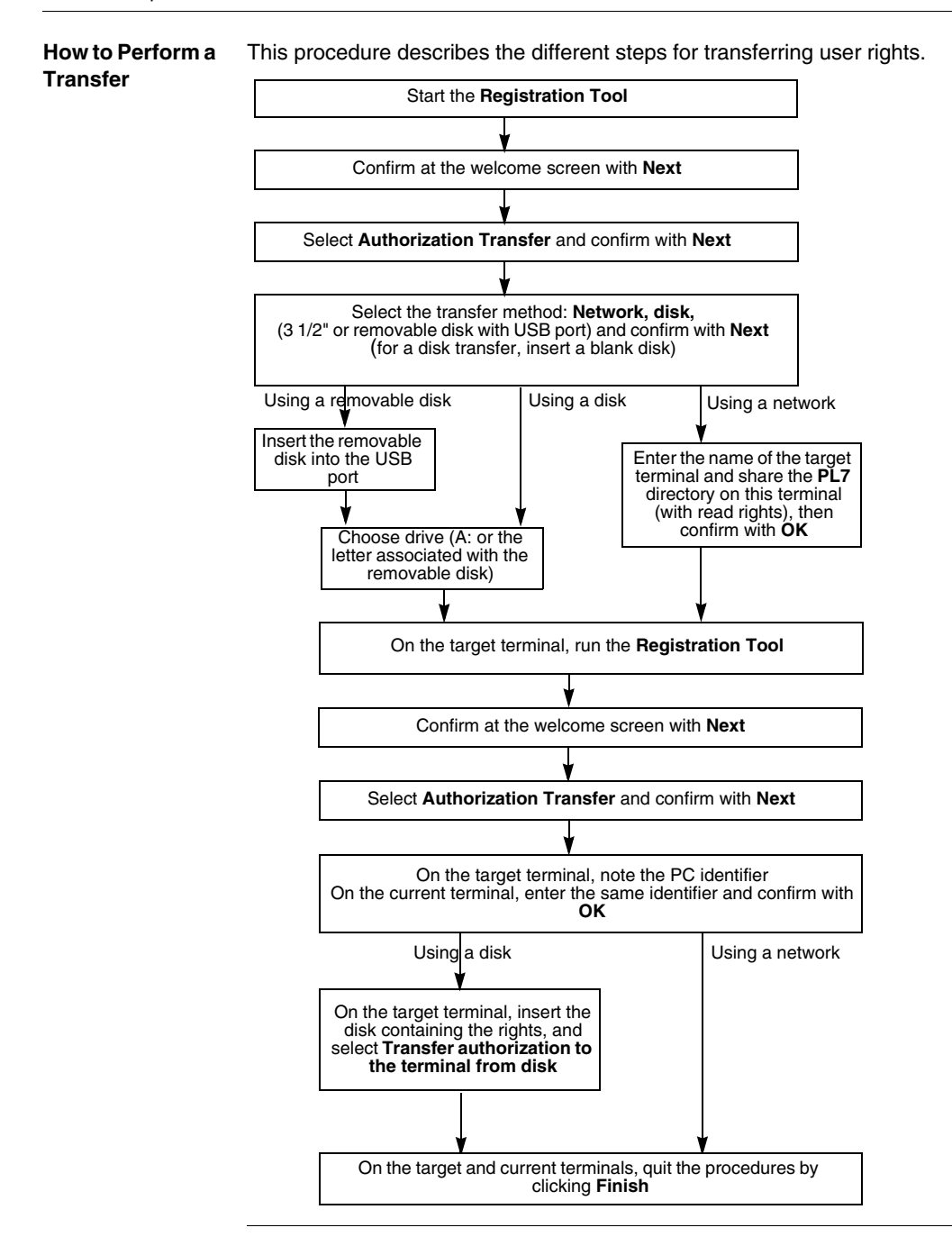

#### Hardware implementation

#### Connections

Introduction This module deals with the connection of the terminal to the PLC via a cable. A description of how to make other specific connections to the terminal (monitor, keyboard, mouse, printer, mains) is provided in the manufacturer documentation.

Other modes of connections are possible, such as connections via UNITELWAY bus or Modem (via the telephone network).

**PC - PLC connection**To connect a PC, you will require the 2.5 m TSX PCX 1031 or TSX CUSB 485 and TSX CRJ MD25 cables, supplied with new software packages (not supplied with update or upgrade variants).

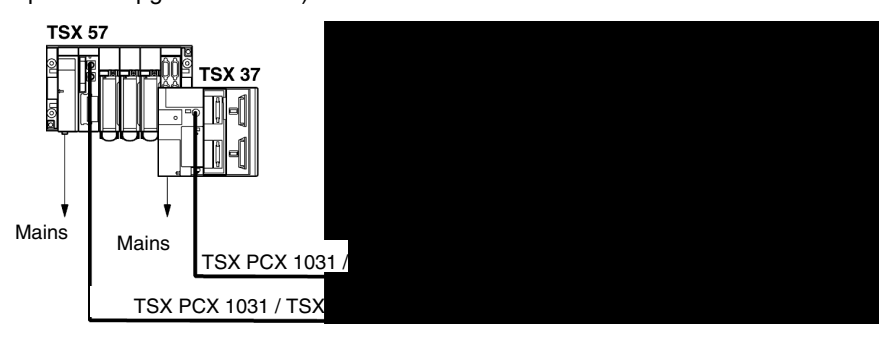

**Note:** The TSX PCX 1031 cable requires the use of the UNITELWAY driver of at least version:

- V1.5 (for Windows XP Professionnel)
- V2.0 (for Windows VISTA Professionnel Edition 32).